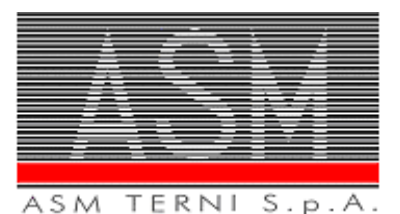

## DGUE ELETTRONICO ISTRUZIONI E MODALITA' DI COMPILAZIONE

Le dichiarazioni sottoscritte in forma di autocertificazione da parte dell'operatore economico in sede di gara devono essere rese in conformità al modello di documento di gara unico europeo DGUE ELETTRONICO, redatto in conformità al modello di formulario approvato con regolamento dalla Commissione europea. Il DGUE ELETTRONICO in formato XML è fornito dall'Ente appaltante tra gli allegati al presente bando di gara; il DGUE consiste in un'autodichiarazione aggiornata come prova documentale preliminare in sostituzione dei certificati rilasciati da autorità pubbliche o terzi in cui si conferma che l'operatore economico soddisfa le seguenti condizioni: a) non si trova in una delle situazioni di cui all'art. 80 del D.lgs. 50/2016; b) soddisfa i criteri di selezione definiti a norma dell'art. 83 del D.lgs. 50/2016

Il DGUE ELETTRONICO contiene le informazioni di cui ai punti a) e b) e le informazioni rilevanti richieste dall'Ente appaltante in merito ai motivi di esclusione di cui all'art. 80 del D.lgs. 50/2016 riguardo a:

- il legale rappresentante ed il direttore tecnico, se si tratta di impresa individuale;
- i soci ed il direttore tecnico, se si tratta di società in nome collettivo;
- i soci accomandatari ed il direttore tecnico, se si tratta di società in accomandita semplice;
- i membri del consiglio di amministrazione cui sia stata conferita la legale rappresentanza, alle cariche che rivestono funzione di direzione o di vigilanza o a chi per l'operatore economico ha poteri di rappresentanza, di decisione o di controllo ed al direttore tecnico;
- il socio unico persona fisica, ovvero al socio di maggioranza in caso di società con meno
- di quattro soci, se si tratta di altro tipo di società o consorzio;
- i soggetti cessati dalla carica nell'anno antecedente la data di pubblicazione del bando di gara;
- laddove previsto, agli eventuali soggetti di cui l'operatore economico si avvale ai sensi dell'articolo 89 del D.lgs. 50/2016.

Si precisa che **l'operatore economico presenta e sottoscrive nel DGUE ELETTRONICO un'unica dichiarazione sostitutiva anche per conto dei soggetti richiamati dalla norma.** Per i raggruppamenti temporanei costituiti e/o non ancora costituiti il DGUE ELETTRONICO deve essere fornito e compilato distintamente per ogni operatore che partecipa alla procedura di gara. Nel caso di consorzi il DGUE ELETTRONICO deve essere fornito e compilato distintamente dal consorzio e da ognuno dei consorziati per i quali il consorzio concorre.

In caso di avvalimento il DGUE ELETTRONICO deve essere compilato anche dall'impresa.

L'operatore economico per compilare il DGUE elettronico fornito dalla stazione appaltante DGUE.xml, allegato agli atti di gara, dovrà DIGITARE il seguente link nella barra degli **indirizzi**:

## https://ec.europa.eu/tools/espd/filter?lang=it

Quindi, (*vedi fig.1*), dovrà spuntare prima l'opzione "*Sono un operatore economico*" e poi "*Importare un DGUE*". Nella sezione "Caricare il documento" selezionare "*Scegli file*" e caricare il file DGUE.xml allegato agli atti di gara. Quindi, cliccando il tasto "Avanti" si potrà procedere con la compilazione.

| Shttps://ec.europa.eu/tools/espd/filter?lang=it                                                                                                    | an and a second and                                                                                                    | 🔎 👻 📾 🖒 <i>@</i> ESPD                                                                                                    | ×                                                                                                    |                                                                                                    |
|----------------------------------------------------------------------------------------------------|----------------------------------------------------------------------------------------------------|----------------------------------------------------------------------------------------------------|----------------------------------------------------------------------------------------------------|----------------------------------------------------------------------------------------------------|
| difica Visualizza Preferiti Strumenti ?                                                                                                    |                                                                                                    |                                                                                                    |                                                                                                    |                                                                                                    |
| ⊐‡ Avvio                                                                                                    | m Procedura                                                                                                    | ! Esclusione                                                                                                    | <ul> <li>Selezione</li> </ul>                                                                                                    | 📥 Fine                                                                                                    |
| Benvenuti al servizio DGU                                                                                                    | E                                                                                                    |                                                                                                    |                                                                                                    |                                                                                                    |
| Il Documento di gara unico europeo (<br>procedura di appalto pubblico. È disp<br>appalto pubblico nell'UE. Grazie al D<br>UE, il che costituisce una notevole se                                    | DGUE) è un'autodichiarazion<br>onibile in tutte le lingue dell'Ul<br>GUE gli offerenti non devono j<br>mplificazione dell'accesso agi                            | e dell'impresa sulla propria situaz<br>E e si usa per indicare in via prelli<br>più fornire piene prove document<br>li appalti transfrontalieri. A partire                             | ione finanziaria, sulle proprie capac<br>minare il soddisfacimento delle con<br>ali e ricorrere ai diversi moduli prece<br>da ottobre 2018 il DGUE è fornito e                       | tà e sulla propria idoneità per una<br>dizioni prescritte nelle procedure di<br>dentemente in uso negli appatti<br>sclusivamente in forma elettronica. |
| La Commissione europea mette grati<br>elettronicamente. Il modulo on line pu<br>DGUE può essere esportato, salvato<br>condizione che le informazioni siano :<br>informazioni gravemente mendaci, or | itamente un servizio web a di<br>ò essere compilato, stampato<br>e presentato elettronicamente<br>ancora valide. Gli offerenti po<br>nesse o che non possono ess | sposizione degli acquirenti, degli<br>o e poi inoltrato all'acquirente con<br>2. Il DGUE presentato in una proc<br>sono essere esclusi dalla procec<br>ere comprovate dai documenti co | offerenti e di altre parti interessate a<br>le altre parti dell'offerta. Se la proce<br>edura di appalto pubblico preceden<br>lura di appalto o essere perseguiti s<br>omplementari. | a compilare il DGUE<br>dura è esperita elettronicamente il<br>le può essere riutilizzato a<br>e nel DGUE sono presentate                               |
| Per ulteriori informazioni sul DGUE cl                                                                                                    | iccare qui                                                                                                    |                                                                                                    |                                                                                                    |                                                                                                    |
| Per leggere le risposte alle domande                                                                                                    | più frequenti sul DGUE consu                                                                                                    | iltare la parte Domande frequenti                                                                                                    |                                                                                                    |                                                                                                    |
| <ul> <li>Sono un ente aggiudicatore <sup>1</sup>/<sub>2</sub></li> <li>Sono un operatore economico <sup>1</sup>/<sub>2</sub></li> </ul>                                                             |                                                                                                    |                                                                                                    |                                                                                                    |                                                                                                    |
| Che operazione si vuole e                                                                                                    | seguire?                                                                                                    |                                                                                                    |                                                                                                    |                                                                                                    |
| 1 Importare un DGUE                                                                                                    |                                                                                                    |                                                                                                    |                                                                                                    |                                                                                                    |
| ▲ O Unire due DGUE ()                                                                                                    |                                                                                                    |                                                                                                    |                                                                                                    |                                                                                                    |
| 1 O Creare risposta                                                                                                    |                                                                                                    |                                                                                                    |                                                                                                    |                                                                                                    |
| Caricare il documento                                                                                                    |                                                                                                    |                                                                                                    |                                                                                                    |                                                                                                    |
| Caricare un file ESPD Request (richiesta di I<br>Sfoglia                                                                                                    | OGUE) o ESPD Response (Do                                                                                                    | GUE di risposta)                                                                                                    |                                                                                                    |                                                                                                    |
|                                                                                                    |                                                                                                    | Cancellare                                                                                                    |                                                                                                    |                                                                                                    |
|                                                                                                    |                                                                                                    |                                                                                                    |                                                                                                    |                                                                                                    |
|                                                                                                    | Ultim                                                                                                    | no aggiornamento: 2018-04-30 13                                                                                                    | :37                                                                                                    |                                                                                                    |

Ultimata la compilazione, dopo avere digitato "Quadro Generale" per visualizzare il riepilogo, l'operatore economico dovrà scaricare il file in formato XML ed in PDF cliccando "ENTRAMBI", (*vedi fig. 2*),

| odifica Visualizza Preferiti Strumenti ?                                                                                                    |                                                                                                    |                                                                                                    |                                                                 |
|----------------------------------------------------------------------------------------------------|----------------------------------------------------------------------------------------------------|----------------------------------------------------------------------------------------------------|-----------------------------------------------------------------|
| di soddisfare i criteri e le regole, obiettivi e non discriminatori,<br>da applicare per limitare il numero di candidati, come di<br>seguito indicato:                                                                                                    | Risposta fornita? 🗆 Si 🕑 No                                                                                                    |                                                                                                    |                                                                 |
| se sono richiesti determinati certificati o altre forme di prove                                                                                                    | Queste informazioni sono disponibili gra                                                                                                    | tuitamente per le autorità <mark>in una banca dati</mark>                                                                       | di uno Stato                                                    |
| documentali, indicare per ciascun documento se l'operatore<br>economico dispone dei documenti richiesti:                                                                                                    | membro UE? 🗆 Si 🗹 No                                                                                                    |                                                                                                    |                                                                 |
| Se alcuni di tali certificati o altre forme di prove documentali sono disponibili                                                                                                    |                                                                                                    |                                                                                                    |                                                                 |
| elettronicamente, indicare per clascun documento:                                                                                                    |                                                                                                    |                                                                                                    |                                                                 |
|                                                                                                    |                                                                                                    |                                                                                                    |                                                                 |
| Parte VI: Dichiarazioni finali❤                                                                                                    |                                                                                                    |                                                                                                    |                                                                 |
| L' operatore economico dichiara formalmente che le informazioni riportate<br>conseguenze di una grave falsa dichiarazione.                                                                                                    | e nelle precedenti parti da II a V sono ver                                                                                                    | itiere e corrette e che il sottoscritto è con                                                                                   | sapevole delle                                                  |
| L'operatore economico dichiara formalmente di essere in grado di produrn<br>seguenti eccezioni:                                                                                                    | re, su richiesta e senza indugio, i certifica                                                                                                    | ti e le altre forme di prove documentali d                                                                                      | el caso, con le                                                 |
| <ul> <li>a) se l'amministrazione aggiudicatrice o l'ente aggiudicatore hanno la pos<br/>nazionale che sia disponibile gratuitamente in un qualunque Stato membr<br/>autorità o organismo di emanazione, riferimento preciso della documenta;<br/>documentazione; se necessario, va allegato il pertinente assenso all'acce</li> </ul> | sibilità di acquisire direttamente la docun<br>ro (a condizione che l'operatore economi<br>zione - in modo da consentire all'amminis<br>esso) oppure | nentazione complementare accedendo a<br>co abbia fornito le informazioni necessar<br>strazione aggiudicatrice o all'ente aggiud | una banca dati<br>ie - indirizzo web,<br>icatore di ottenere la |
| <li>b) a decorrere al più tardi dal 18 ottobre 2018 (in funzione dell'attuazione<br/>aggiudicatrice o l'ente aggiudicatore sono già in possesso della documen'</li>                                                                                                    | nazionale dell'articolo 59, paragrafo 5, se<br>tazione in questione.                                                                                 | econdo comma della direttiva 2014/24/U                                                                                          | E) l'amministrazione                                            |
| L'operatore economico autorizza formalmente [nome dell'amministrazione<br>complementari alle informazioni di cui [alla parte/alla sezione/al punto o a<br>appalto: (descrizione sommaria, estremi della pubblicazione nella Gazzet                                                                                                    | e aggiudicatrice o ente aggiudicatore di c<br>ii punti] del presente documento di gara u<br>ta ufficiale dell'Unione europea, numero                 | ui alla parte I, sezione A] ad accedere ai<br>inico europeo, ai fini della [identificare la<br>di riferimento)].                | documenti<br>procedura di                                       |
| Data, luogo e, se richiesto o necessario, firma/firme:                                                                                                    |                                                                                                    |                                                                                                    |                                                                 |
| Data 29-06-2018                                                                                                    |                                                                                                    |                                                                                                    |                                                                 |
| Luogo TERNI                                                                                                    | (AXML                                                                                                    |                                                                                                    |                                                                 |
| Firma                                                                                                    |                                                                                                    | BPDF                                                                                                    |                                                                 |
|                                                                                                    |                                                                                                    | BEntrambi                                                                                                    |                                                                 |
|                                                                                                    | 8 Cancellare                                                                                                    | Scaricare nel formato 🔺                                                                                                    |                                                                 |
|                                                                                                    |                                                                                                    |                                                                                                    |                                                                 |
| Ultimo                                                                                                    | aggiornamento: 2018-04-30 13:37                                                                                                    |                                                                                                    |                                                                 |

Una volta scaricato il DGUE in entrambi i formati; il DGUE in formato XML dovrà essere salvato su supporto informatico (es. CD, chiavetta), firmato digitalmente ed allegato alla documentazione di gara (busta A); il DGUE in formato PDF potrà essere stampato, sottoscritto e inserito nella documentazione di gara (busta A), come documentazione aggiuntiva.

Per qualsiasi domanda sui file rivolgersi al seguente indirizzo e-mail: grow-espd@ec.europa.eu